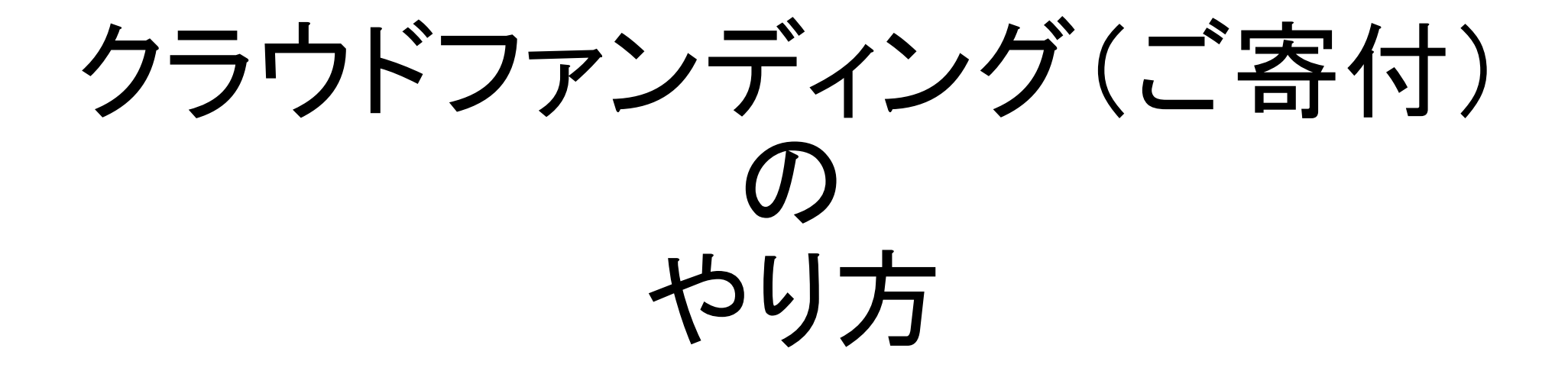

#### ①萬劇場のホームページより「萬ムービーフェス」トップ画面にアクセスする

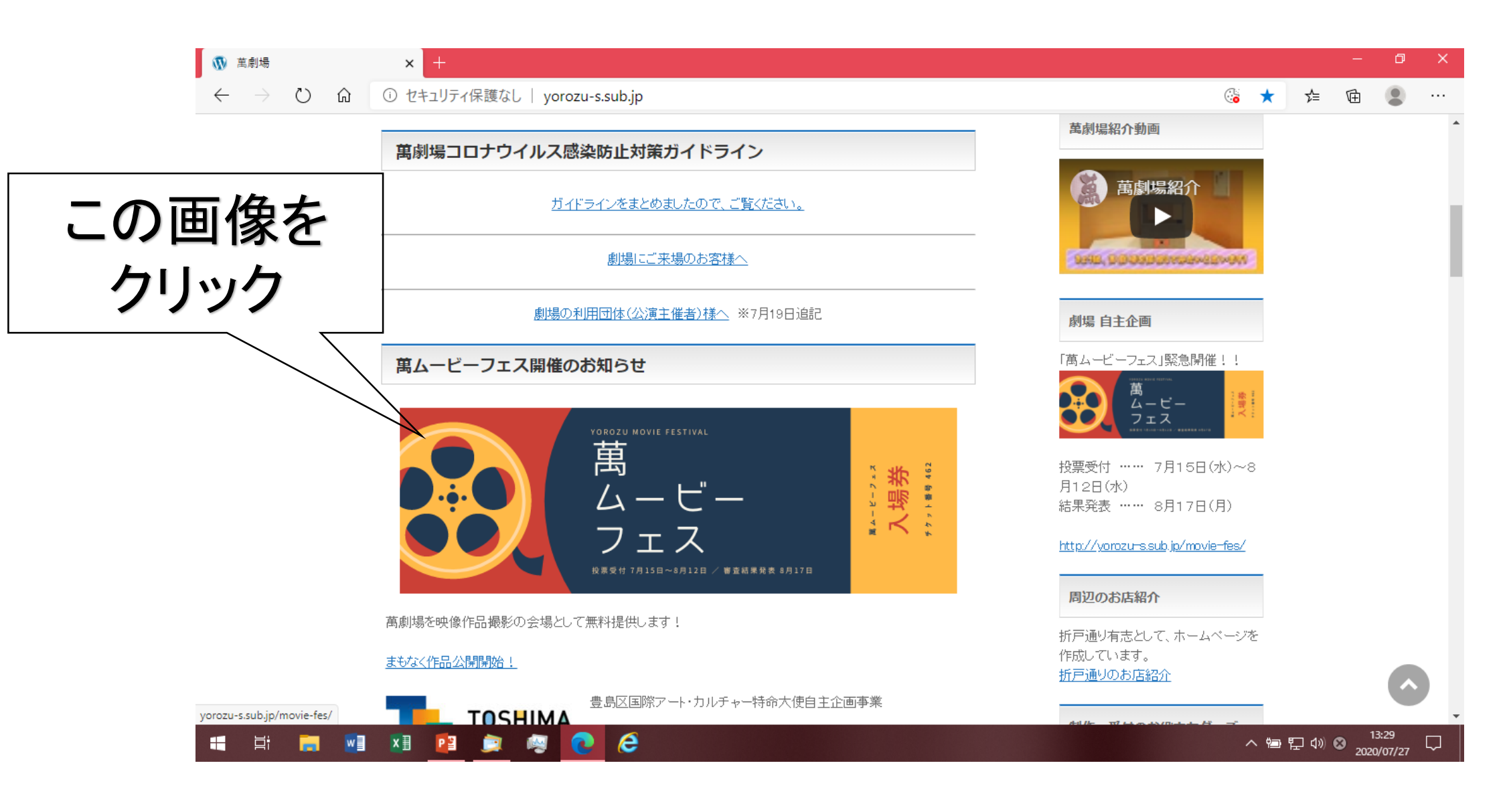

# ②このページが表示されます

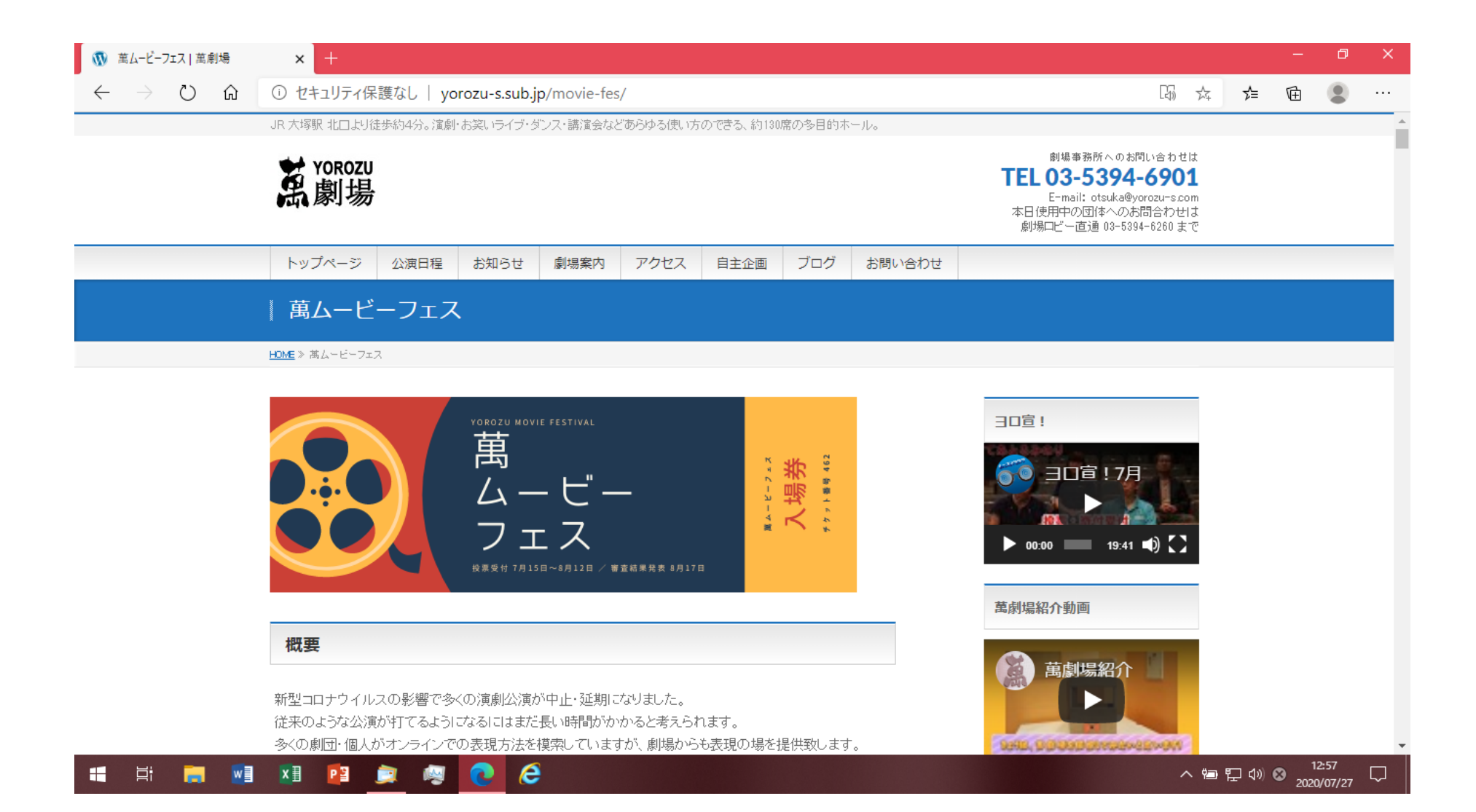

## ③下までスクロールして【ご寄付のお願い】を見つける

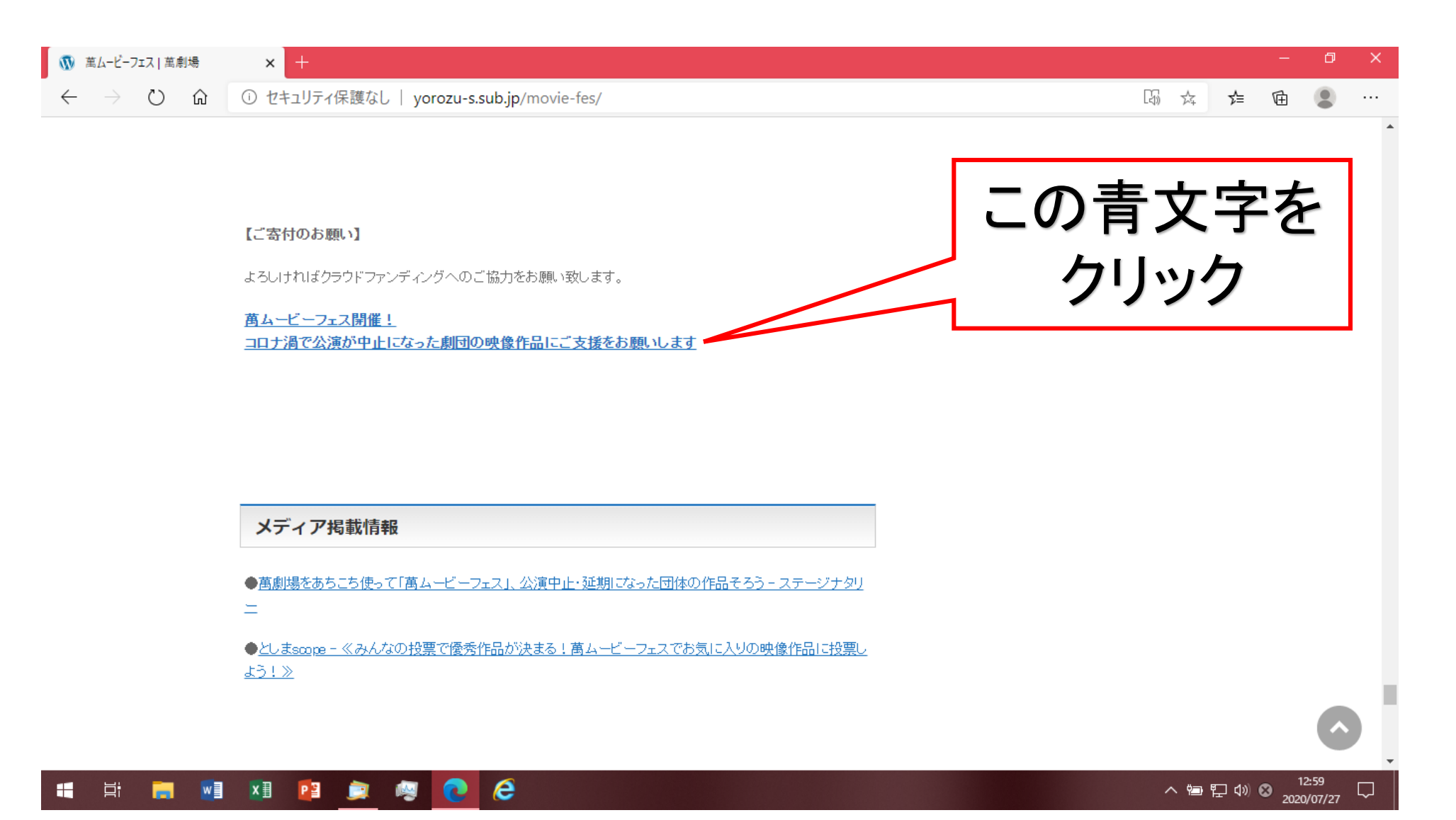

#### ④新規会員登録をします。 メールアドレスと書かれた箇所に自分のアドレスを打ち、登録するを押す

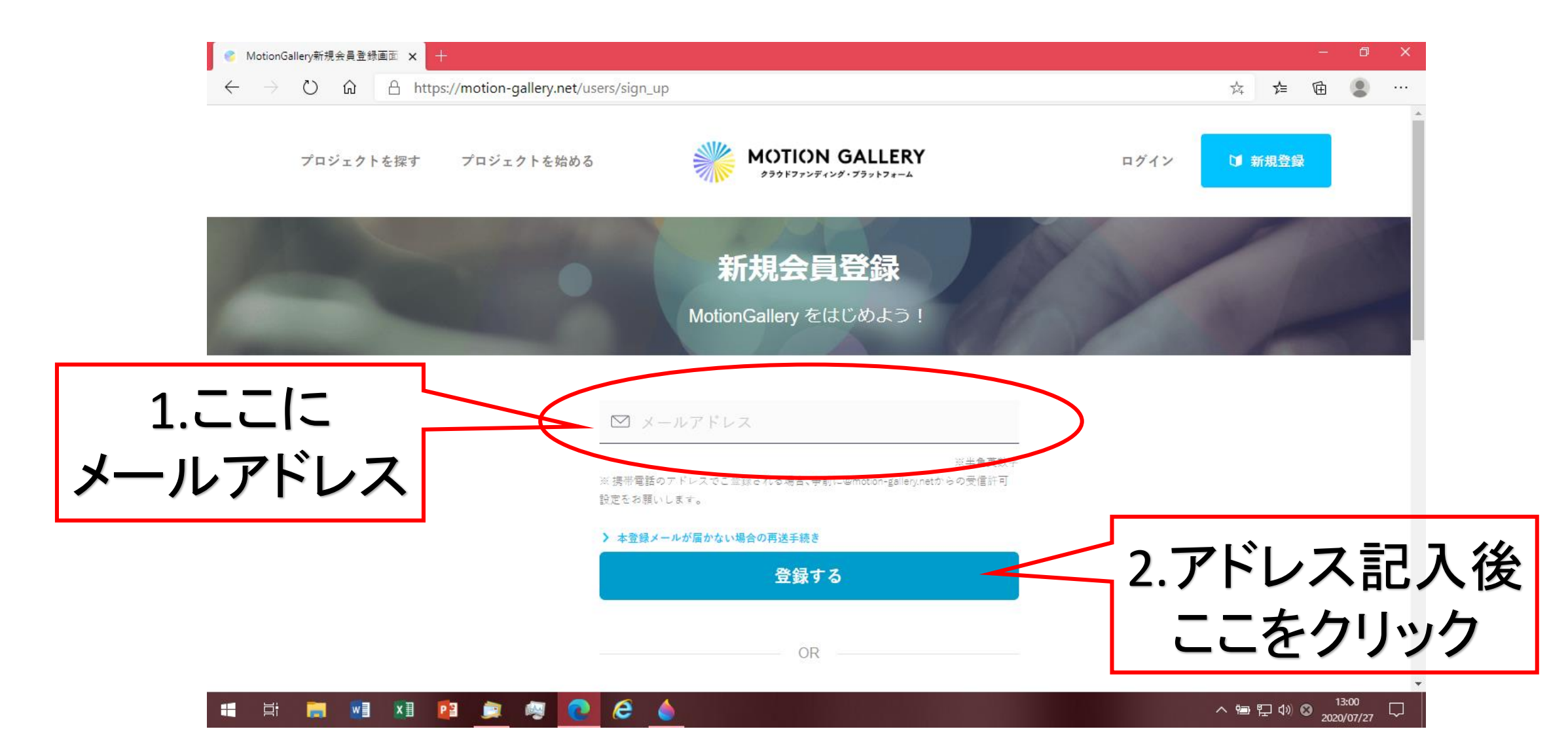

## ⑤登録するを押すとこのような画面になります。 いったん閉じて、メールが届いているか確認

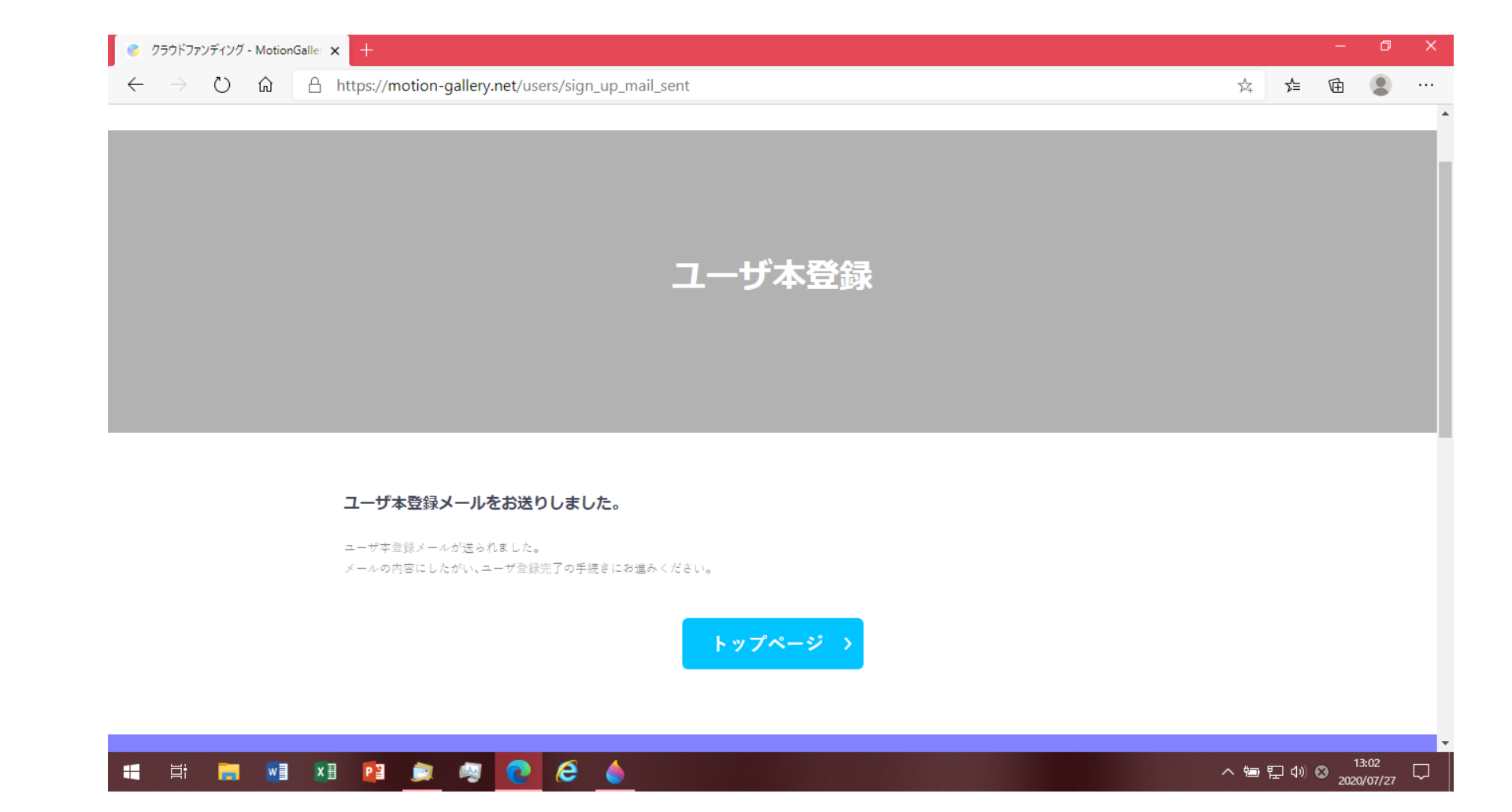

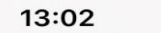

 $\wedge \vee$ 

13:02

**M** 

#### **〈**全受信

MotionGallery 宛先:石塚美穂 >

#### [MotionGallery] ユーザ本登録にお進 みください

. . . . . . . . . .

MotionGallery

本登録へお進みください

. . . . . . . . . .

뻬

この度は、MotionGalleryにご登録頂きありがとう ございます!

下記のリンクをクリックし、本登録手続きにお進み ください。

https://motion-gallery.net/users/confirmation? confirmation\_token=4djTfUxP6idTRoPJB7Nm

みんなの共感をパワーに、創造的なプロジェクトを 実現するクラウドファンディング MotionGallery WEB : <u>https://motion-gallery.net/</u> MAIL: <u>contact@motion-gallery.net</u>

5

⑥こんなメールが届いていると思います

## このリンクをクリックして、進みます

## ※縦長なのでスマートフォンだからです 気にせず進めてください

| 13:03<br>◄ メール<br>♣ motion-gallery.net                            | 13:03<br>∢ メール | ■ motion-gallery.net             | .11         |
|-------------------------------------------------------------------|----------------|----------------------------------|-------------|
| MotionGalleryをはじめよう!                                              | お名前:姓          |                                  |             |
| MotionGalleryは、今まで実現できなかったアイデアを                                   |                |                                  |             |
| 見つけ、そのアイテアを形にするファンティング・フ<br>ラットフォームです。<br>たくさんのアイデアを探し、見つけ、応援しましょ | お名前:名          |                                  |             |
| 2 !                                                               |                |                                  |             |
|                                                                   | ニックネーム 🧃       | 任意                               |             |
| メールアドレスで登録をする                                                     |                |                                  |             |
| 会員情報を登録しましょう。                                                     | 表示名に使          | <b>吏う</b> (あなたの名前がニックネー <i>)</i> | ムで表示され      |
| お名前:姓                                                             |                |                                  |             |
|                                                                   | パスワード          |                                  |             |
| お名前:名                                                             |                | *                                | 半角英数字       |
|                                                                   | パスワードの確        | 認                                |             |
| ニックネーム 任意                                                         |                | (旋河のため ナミー府パフロービ                 | 5 1 - 1 - 7 |
|                                                                   | ◎ 利田相約に        | 「同音すス                            | 277500      |
| 表示名に使う(あなたの名前がニックネームで表示されます)                                      |                | م. <i>د ש</i> וחו                |             |
| パスワード                                                             |                | 登録を完了する                          |             |
|                                                                   |                |                                  |             |
| ※半角英数字8文字以上                                                       |                |                                  |             |

| 1l 4G 🗩 | ⑦クリックするとこの画面が出ます | す |
|---------|------------------|---|
|         |                  |   |

※半角英数字8文字以上

※確認のため、もう一度パスワードを入力してください。

※スマートフォンだと 一気に映せなかったため、 2つに分けてあります

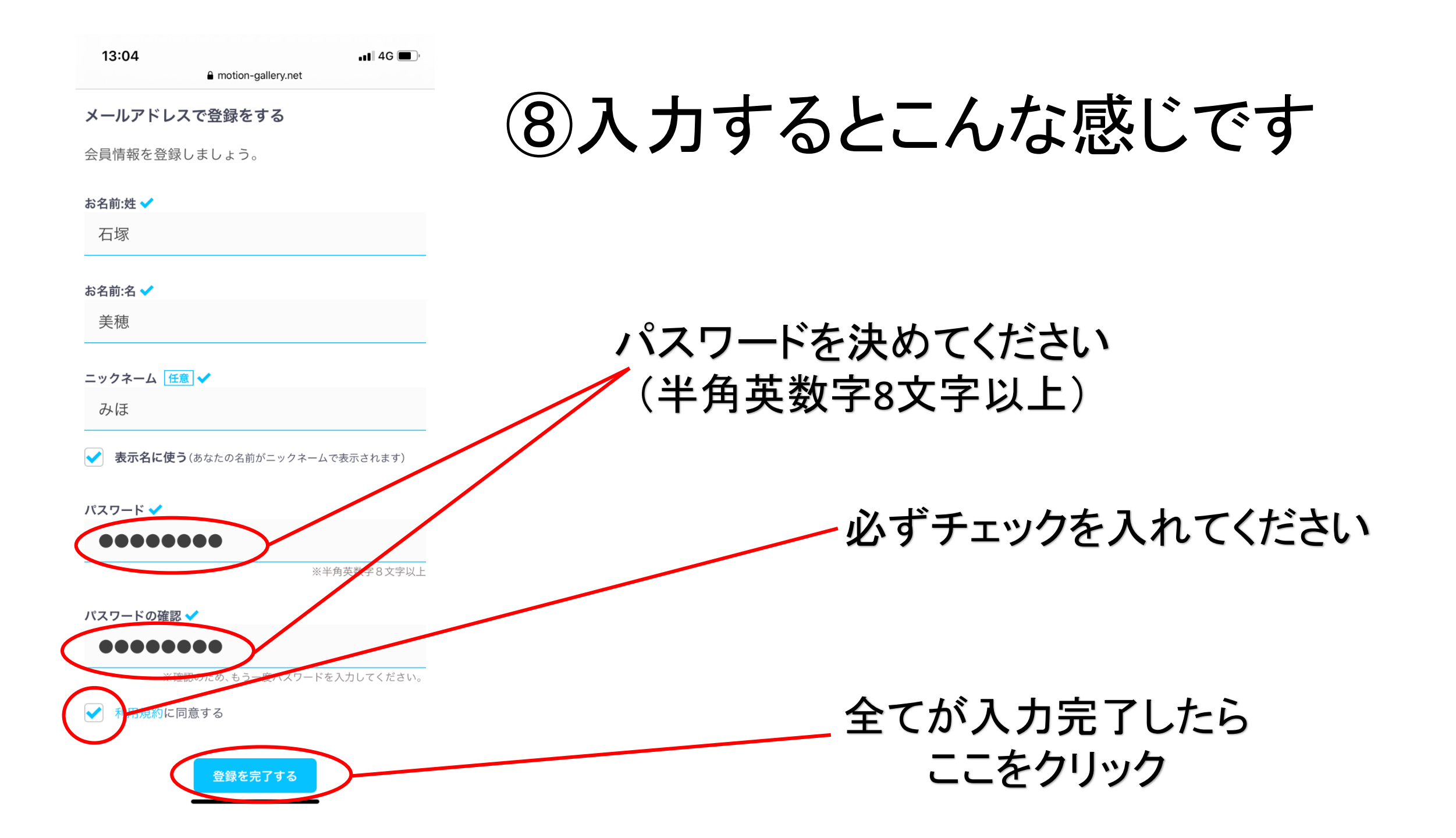

## ⑨全ての画面を閉じで「萬ムービーフェス」ページを再 度開いて下さい

| 🔞 萬ムービーフェス   萬劇場                                                 | × +                                                                                                    |                                                                                                    | —     | o x |
|------------------------------------------------------------------|----------------------------------------------------------------------------------------------------|----------------------------------------------------------------------------------------------------|-------|-----|
| $\leftarrow$ $\rightarrow$ $\circlearrowright$ $\textcircled{a}$ | ① セキュリティ保護なし   yorozu-s.sub.jp/movie-fes/                                                                                           |                                                                                                    | ☆ @ ( |     |
|                                                                  | JR 大塚駅 北口より徒歩約4分。演劇・お笑いライブ・ダンス・講演会などあらゆる使い方のできる、約130席の多目的ホール。                                                                       |                                                                                                    |       |     |
|                                                                  | S I I I I I I I I I I I I I I I I I I I                                                                                             | 劇場事務所へのお問い合わせは<br><b>TEL 03-5394-6901</b><br>E-mail: otsuka@yorozu-s.com<br>本日使用中の団体へのお問合わせは<br>劇場ロビー直通 08-5394-6260まで |       |     |
|                                                                  | トップページ         公演日程         お知らせ         劇場案内         アクセス         自主企画         ブログ         お問い合わせ                                  |                                                                                                    |       |     |
|                                                                  | 萬ムービーフェス                                                                                                    |                                                                                                    |       |     |
|                                                                  | HDME ≫ あムービーフェス                                                                                                    |                                                                                                    |       |     |
|                                                                  | VOROZU MOVIE FESTIVAL                                                                                                    | 3000 19:41 ●) (1) (1) (1) (1) (1) (1) (1) (1) (1) (1                                                                   |       |     |
|                                                                  | 概要<br>新型コロナウイルスの影響で多くの演劇公演が中止・延期になりました。<br>従来のような公演が打てるようになるにはまだ長い時間がかかると考えられます。<br>多くの劇団・個人がオンラインでの表現方法を模索していますが、劇場からも表現の場を提供致します。 | 萬劇場紹介                                                                                                    | 125   | 7   |

## ⑩再度【ご寄付のお願い】の青文字をクリック

| 🚯 萬ムービーフェス   萬劇場                                                      | × +                                                                   | - 0                                   |
|-----------------------------------------------------------------------|-----------------------------------------------------------------------|---------------------------------------|
| $\leftrightarrow$ $\rightarrow$ $\circlearrowright$ $\textcircled{a}$ | <ul> <li>・ セキュリティ保護なし   yorozu-s.sub.jp/movie-fes/</li> </ul>         |                                       |
|                                                                       |                                                                       |                                       |
|                                                                       |                                                                       | この書文字を                                |
|                                                                       | 【ご寄付のお願い】                                                             |                                       |
|                                                                       | よろしければクラウドファンディングへのご協力をお願い致します。                                       | クリック                                  |
|                                                                       | <u> 萬ムービーフェス閉催!</u><br>コロナ過で公演が中止したった劇団の映像作品にご支援をお願いします。              |                                       |
|                                                                       |                                                                       |                                       |
|                                                                       |                                                                       |                                       |
|                                                                       |                                                                       |                                       |
|                                                                       |                                                                       |                                       |
|                                                                       | メディア掲載情報                                                              |                                       |
|                                                                       | ●萬劇場をあちこち使って「萬ムービーフェス」、公演中止・延期になった団体の作品そろう - ステージナタリ                  |                                       |
|                                                                       | =                                                                     |                                       |
|                                                                       | ● <u>としまscope - ≪みんなの投票で優秀作品が決まる!萬ムービーフェスでお気に入りの映像作品に投票し</u><br>トント ≫ |                                       |
|                                                                       |                                                                       |                                       |
|                                                                       |                                                                       | · · · · · · · · · · · · · · · · · · · |
|                                                                       |                                                                       |                                       |

## ①⑧で入力したメールアドレスとパスワードを入れ、ログインする

| $\rightarrow$ $\circlearrowright$ $\textcircled{https://motion}$ | -gallery.net/users/sign_in             |                                 |          | ☆ 全 庙 🔮       |
|------------------------------------------------------------------|----------------------------------------|---------------------------------|----------|---------------|
| プロジェクトを探す プロジェ                                                   | ェクトを始める                                | AOTION GALLERY                  | ログイン     | <b>〕 新規登録</b> |
|                                                                  | MotionGallen/にログインをI                   | コ <b>グイン</b><br>オー 様々なアイデアを応援しま | ŧl, ŀā   |               |
|                                                                  |                                        |                                 |          | (mark)        |
|                                                                  |                                        |                                 |          |               |
|                                                                  | 🖾 メールアドレス                              |                                 |          |               |
|                                                                  | ⊠ メールアドレス                              | ※半角夹約                           | <br>文字   |               |
|                                                                  | ✓ メールアドレス                              | ※半角 <b>夹</b> 割                  | 文字       |               |
|                                                                  | <ul> <li>✓ メールアドレス</li> <li></li></ul> | ※半角英朝<br>※半角英朝                  | 文字<br>文字 |               |
|                                                                  | <ul> <li>✓ メールアドレス</li> <li></li></ul> | ※半角英朝<br>※半角英朝<br><b>ごちら</b>    | 文字<br>文字 |               |

2020/07/

#### 12このページが開けばOK!(もし開かなかったらログイン後再度 ページを閉じて、⑨からやり直してみてください)

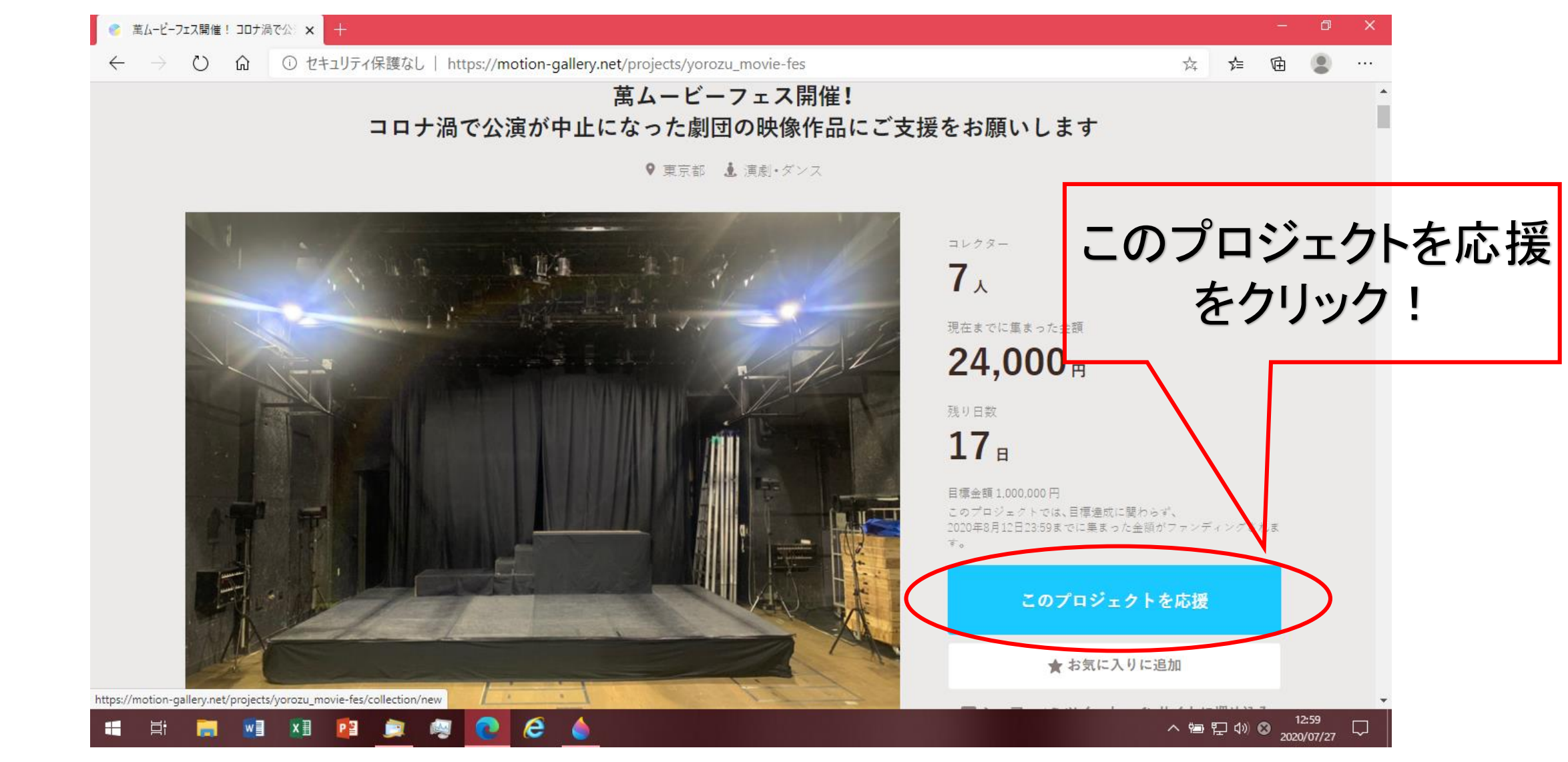

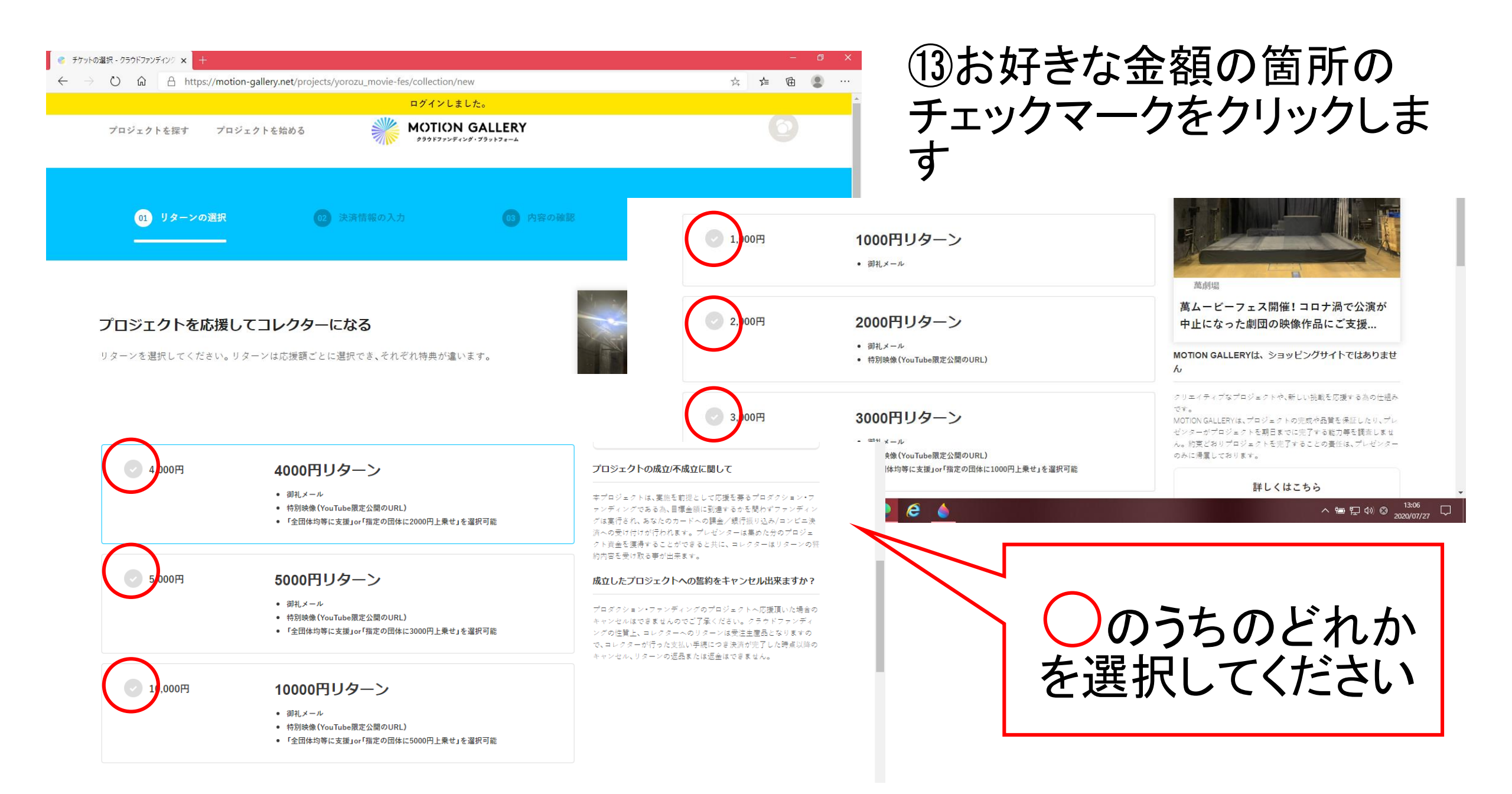

### 御寄付の金額を決めたら、お支払方法を決めてください Oクレジットカード O銀行振込 Oコンビニ支払いのどれか

| 📀 チケットの選択 - クラウドファンディング 🗙 🕂                                                      |                                            |                                  | — (                                                                                                    | D X  |
|----------------------------------------------------------------------------------|--------------------------------------------|----------------------------------|----------------------------------------------------------------------------------------------------|------|
| $\leftrightarrow$ $\rightarrow$ $\circlearrowright$ $\textcircled{a}$ https://mo | tion-gallery.net/projects/yorozu           | _movie-fes/collection/new        | な 🖕 🖻 🔮                                                                                                    |      |
| さらに応援する                                                                          |                                            |                                  | 成立したプロジェクトへの誓約をキャンセル出来ますか?                                                                                                    | *    |
| 4,000円 🕂                                                                         | 0                                          | <b>円</b><br>※半角数字でご記入ください。       | プロダクション・ファンディングのプロジェクトへ応援項いた場合の<br>キャンセルはできませんのでご了承ください。クラウドファンディ<br>ングの性質上、コレクターへのリターンは受注生産品となりますの<br>で、コレクターが行った支払い手続につき決済が完了した時点以降の |      |
| こちらの入力欄に金額をご入<br>クトへの大きな支援になりま                                                   | 力いただくと、リターン額以上の金額で応<br>す!                  | 援することができます。追加のご支援はプロジェ           | キャンセル、リターンの返品または返金はできません。                                                                                                    |      |
| ◎ クレジットカード                                                                       | ○ 銀行振込                                     | ○ コンビニ支払い                        |                                                                                                    | - 1  |
| 対応クレジットカード<br>VISA 「「」<br>Network 」                                              | Directed                                   |                                  |                                                                                                    |      |
| <b>重要</b><br>目標金額に到達<br>決済への受け付し                                                 | するかを問わずファンディングは実行され<br><b>けが行われます。</b>     | 、 <u>あなたのカードへの課金/銀行振り込み/コンビニ</u> |                                                                                                    |      |
| <b>重要</b> プラットフォーム<br>レクターとプレイ                                                   | ムはコレクターとプレゼンターの間に関す<br>ゼンターとの間で解決をしていただきます | る責任は負わず、万が一トラブルが生じた際には、コ<br>。    |                                                                                                    |      |
|                                                                                  | 次~                                         |                                  |                                                                                                    |      |
| 📫 🛱 📻 🗾 💴 🦉                                                                      | 🚊 🦉 💽 🧔                                    |                                  | へ 9回 記 400 A 13:09<br>へ 9回 記 400 A 2020/07/                                                                                            | 27 🖵 |

### 15諸々入力をしていくと、内容の確認の画面が表示されます

|                                 | /motion-ganery.net/projects/yorozu_movie-res/conection/comitm          | µ4                                                                                                    |
|---------------------------------|------------------------------------------------------------------------|----------------------------------------------------------------------------------------------------|
| 内容の確認<br>応援内容<br>応援額とリターン内容をご確認 | ください。                                                                  |                                                                                                    |
| プロジェクト名                         | 萬ムービーフェス開催!コロナ渦で公演が中止になった劇団の映像作品にご<br>支援をお願いします                        |                                                                                                    |
| 応援額                             | 4,000円                                                                 | <sup>萬劇場</sup><br>萬ムービーフェス開催! コロナ渦で公演が<br>中止になった劇団の映像作品にご支援                                                                                                    |
| リターン名                           | 4000円リターン                                                              | MOTION GALLERYは、ショッピングサイトではありません                                                                                                    |
| 特典                              | ・御礼メール<br>・特別映像(YouTube限定公開のURL)<br>・「全団体均等に支援Jor「指定の団体に2000円上乗せ」を選択可能 | クリエイティブなプロジェクトや、新しい挑戦を応援する為の仕組み<br>です。<br>MOTION GALLERYは、プロジェクトの完成や品質を保証したり、プレ<br>ゼンターがプロジェクトを期日までに完了する能力等を調査しませ<br>ん。約束どおりプロジェクトを完了することの責任は、プレゼンター<br>のみに帰属しております。 |
| ***                             | クレジットカード                                                               | 詳しくはこちら                                                                                                    |

#### 163,000円以上の寄付を選択した方は、スクロールした最後の四 角に「てあとるみのり」と記入してください

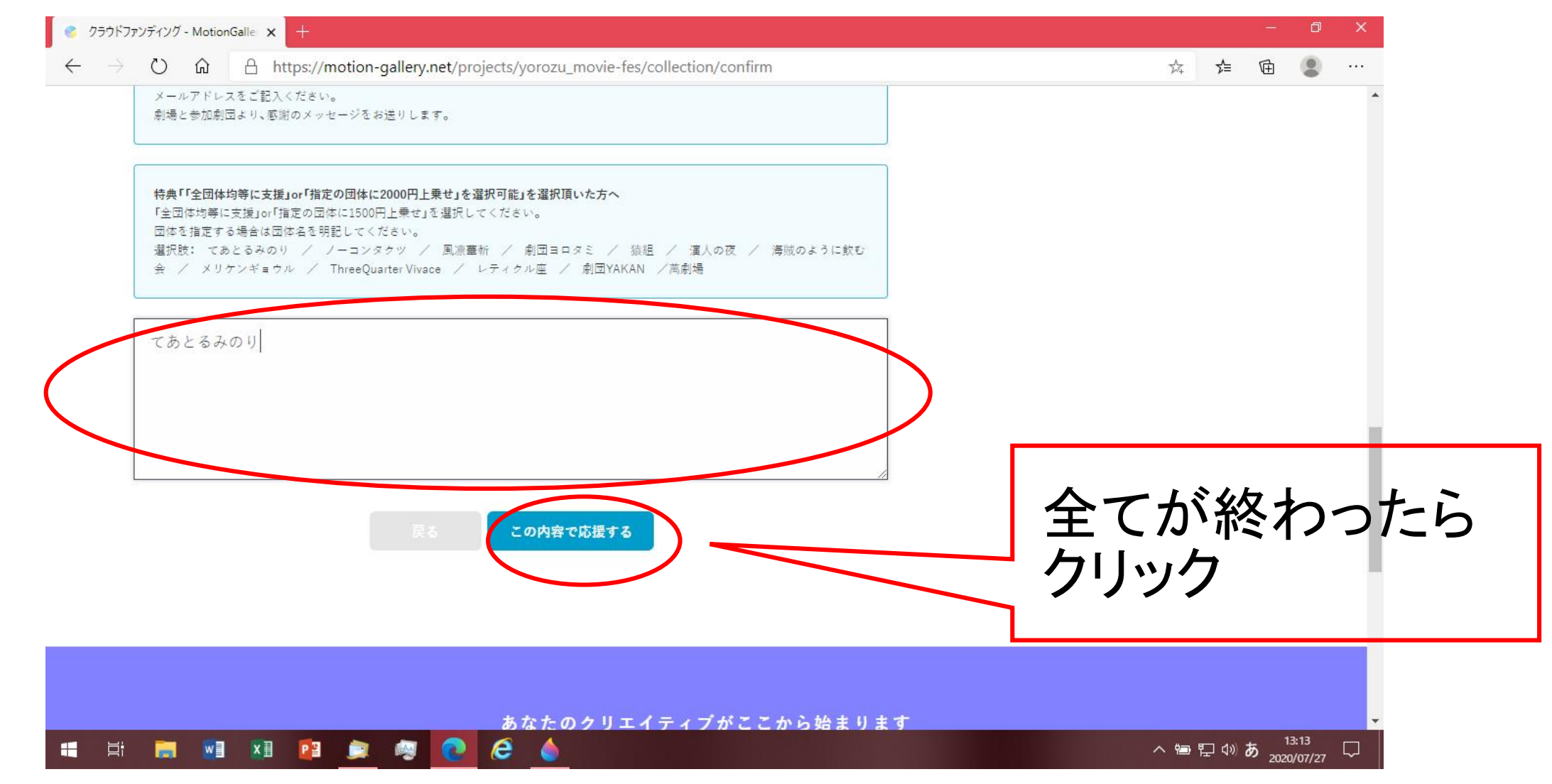

## ①この画面が表示されたら寄付完了です!

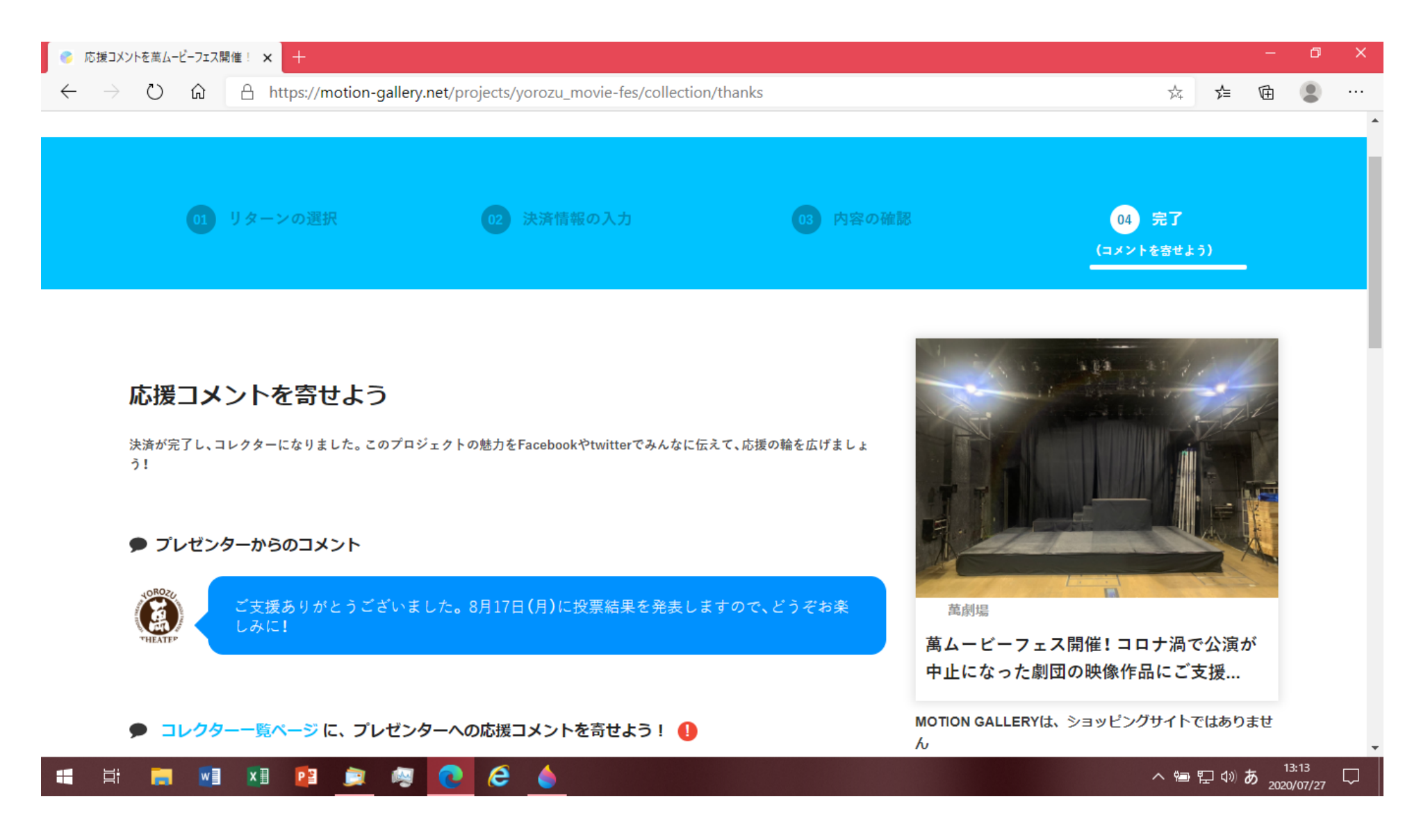

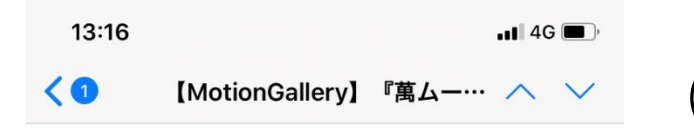

#### 18寄付が完了するとこんなメールが届きます

やることはこれにて終了です!!

ありがとうございました。

お疲れ様でした!

みほ 様

この度は、『萬ムービーフェス開催! コロナ渦で 公演が中止になった劇団の映像作品にご支援をお願 いします』をコレクション頂き、誠にありがとうご ざいます。

コレクションの申請を受け付け、『萬ムービーフェ ス開催! コロナ渦で公演が中止になった劇団の映 像作品にご支援をお願いします』のコレクターにな りました事をここにお知らせ致します。

『萬ムービーフェス開催! コロナ渦で公演が中止 になった劇団の映像作品にご支援をお願いします』 が、目標金額1,000,000円に到達出来る様、ご協力 お願い致します!

■コレクション内容

- プロジェクト名 『萬ムービーフェス開催! コロナ渦で公演が中止になった劇団の映像作 品にご支援をお願いします』
- 応援した金額 4000円
- リターン
  - 。 御礼メール
  - 特別映像(YouTube限定公開のURL)
  - 「全団体均等に支援」or「指定の団体 に2000円上乗せ」を選択可能
- 特典に関する質問事項へのご回答てあとるみのり

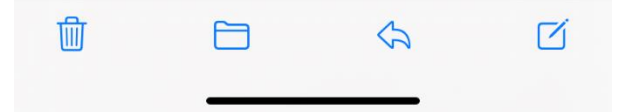